## Instructions for Printing Checks in QuickBooks Online

| PROCESS/PROCEDURE                                                                                                    |                                                                                                    |                                             |  |  |  |  |  |  |  |
|----------------------------------------------------------------------------------------------------|----------------------------------------------------------------------------------------------------|---------------------------------------------|--|--|--|--|--|--|--|
| Instructions for printing checks in QuickBooks Online                                                                                                    |                                                                                                    |                                             |  |  |  |  |  |  |  |
| INSTRUCTIONS                                                                                                    |                                                                                                    |                                             |  |  |  |  |  |  |  |
| 1. Select the <b>Plus icon (+)</b> at the top.                                                                                                    | Switch to vour company                                                                                                    | <ul> <li>★ × ■</li> <li>(?) Help</li> </ul> |  |  |  |  |  |  |  |
|                                                                                                    | avings Fund<br>\$0                                                                                                    |                                             |  |  |  |  |  |  |  |
| 2. Under Vendors, Choose <b>Print</b><br>Checks.                                                                                                    | Create<br>Customers Vendors Employees<br>Invoice Expense Single Time Activity<br>Receive Payment Check Weekly Timesheet<br>PAID Estimate Bill<br>Credit Memo Pay Bills<br>Sales Receipt Purchase Order<br>Refund Receipt Vendor Credit<br>Delayed Credit Credit Credit<br>Delayed Credit Credit Memo Piration Credit<br>Delayed Credit Credit Credit<br>Delayed Credit Credit Memo Piration Credit<br>Delayed Credit Credit Memo Piration Credit<br>Delayed Credit Credit Memo Piration Credit | ch Q S S                                    |  |  |  |  |  |  |  |
| <ul> <li>3. Choose the Bank Account containing the checks to print.</li> <li>Review the balance and the number of checks that are ready to be printed.</li> </ul> | Print Checks         11501 District Board           Balance \$1,104,403.86         2 check         Remove from list         Sort by Date / Order created                                                                                                    | ks selected \$5,500.00                      |  |  |  |  |  |  |  |

## Instructions for Printing Checks in QuickBooks Online

| 4.                                                                                                    | In the <b>Starting check no.</b> field, enter<br>a number that matches the first<br>number on your checks in the<br>printer. (Avoid special characters<br>such as % and #)                                                                                                    |          | ✔         Remove from list         Sort by Date / Order creation           ✔         DATE           ✔         10/09/2018           ✔         10/26/2018 | eated ¥ | Show all checks TYPE Check Check | Startir<br>1003 | ng check no.                       |  |
|----------------------------------------------------------------------------------------------------|----------------------------------------------------------------------------------------------------|----------|----------------------------------------------------------------------------------------------------|---------|----------------------------------|-----------------|------------------------------------|--|
| <ul><li>5.</li><li>•</li><li>6.</li></ul>                                                                | To help find the checks in the list,<br>you can:<br>Select the Sort by drop-down and<br>choose how you want to display the<br>checks in the list. For example, Sort<br>by Date/Payee sorts checks first by<br>date and then by payee within the<br>same date.<br>Select the Show drop-down and<br>choose "Show all checks"<br>Select the checks to print by<br>checking the box at the far left of the<br>check. |          | Sort by Date / Order created  Show all checks Show regular checks Show bill payment checks Check Check                                                  |         |                                  |                 | AMOUNT                             |  |
|                                                                                                    |                                                                                                    |          | ✓         10/09/2018         Check           ✓         10/26/2018         Check                                                                         |         | Walmart                          |                 | \$1,000.00<br>\$4,500.00<br>Previc |  |
| 7.                                                                                                    | Select Preview and Print.                                                                                                    |          | Preview and print                                                                                                    |         |                                  |                 |                                    |  |
| 8.<br>9.                                                                                                 | Follow the instructions in the<br>Preview printing checks window.<br>Fill in the <b>Did the check(s) print Ok?</b><br>Window.                                                                                                    |          |                                                                                                    |         |                                  |                 |                                    |  |
|                                                                                                    | For more info, follow this link:                                                                                                    | <u>h</u> | https://community.intuit.com/articles/1145494-how-to-print-checks                                                                                       |         |                                  |                 |                                    |  |
|                                                                                                    |                                                                                                    |          |                                                                                                    |         |                                  |                 |                                    |  |
| TIP                                                                                                    | TIPS & TRICKS                                                                                                    |          |                                                                                                    |         |                                  |                 |                                    |  |
|                                                                                                    |                                                                                                    |          |                                                                                                    |         |                                  |                 |                                    |  |
| COI                                                                                                    | CONTACT INFO                                                                                                    |          |                                                                                                    |         |                                  |                 |                                    |  |
| Contact District Support Staff or the Extension Financial Operations team, with any questions or issues. |                                                                                                    |          |                                                                                                    |         |                                  |                 |                                    |  |